Google ドライブを利用した OCR(手書き文字のテキスト化)の方法

1. Google ドライブを開く

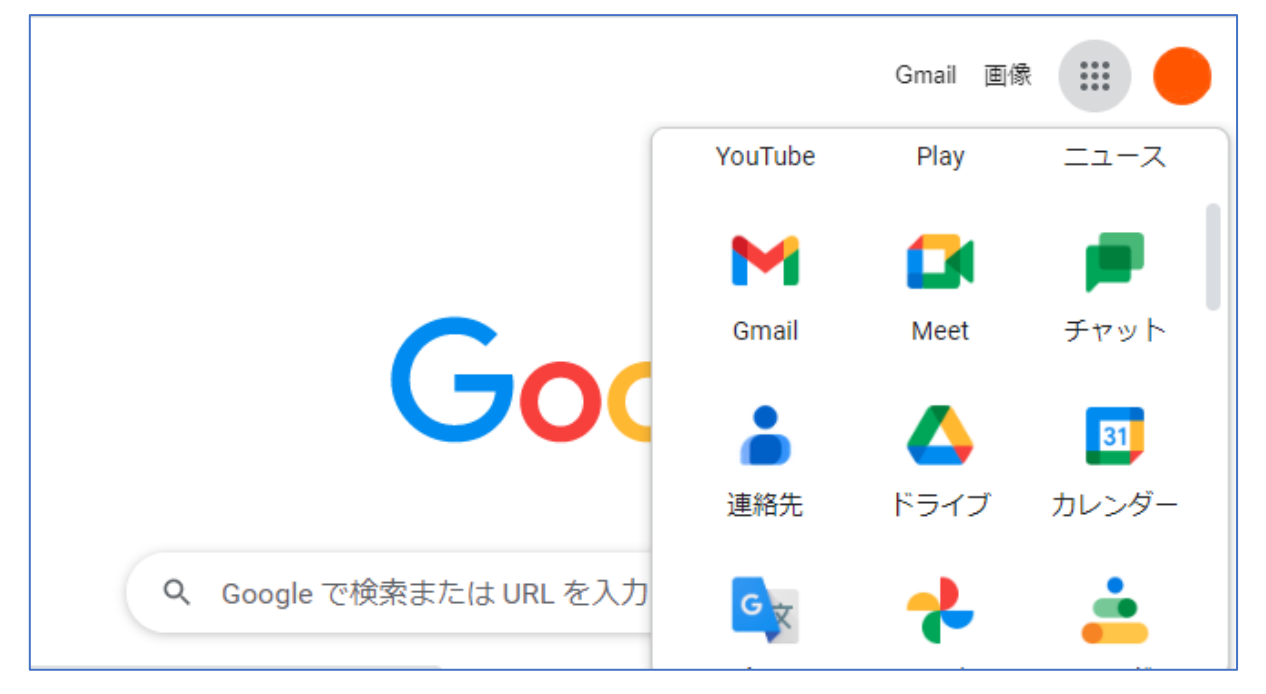

2.「マイドライブ」ヘテキスト化したいデータをアップロード(ドラッグするだけで簡単にアップロード できます)

| マイドライブ・                                                                                                    |                                                                                                    |
|----------------------------------------------------------------------------------------------------|----------------------------------------------------------------------------------------------------|
| Angenetika antak<br>Ponteto Angenetika Angenetika Kanangera (Angenetika Angenetika Angenetika Angenetika Angenetika Angenetika Ange<br>Penggan pengkan kanangera (Angenetika Angenetika Angenetika Angenetika Angenetika Angenetika Angenetika Angenetika<br>Penggan pengkan kanangera (Angenetika Angenetika Ang                                                                                                    | No     No     < |
| 高校合格体験記.pdf     売かりまた。     売かりまた。      売かりまた。      売かりまた。       売かりまた。      売かりまた。      売かり |                                                                                                    |
| 男い変化をつからいたり、整点にも内容の着したが、気になっていた。<br>ならいないたいと思想であった。<br>またからないたいと思想であった。<br>それからないたいとしたのであった。<br>それからないたいとしたのであった。<br>からないたいとしたのであった。<br>からないたいとしたのであった。<br>おんか、作りたかたからないたいであった。<br>それか、作りたかたかであった。<br>それか、たいとないたいであった。<br>おんか、作りたかたかであった。<br>それか、たいとないためであった。<br>がたいためであったかであった。<br>それか、たいとないたかであった。<br>それか、たいとないたかであった。<br>それか、たいとないたかであった。<br>それか、これにはないたかであった。<br>ためないためであった。<br>ためないためであった。<br>ためないためであった。<br>ためないためであった。<br>ためないためであった。<br>ためないためであった。<br>ためないためであった。<br>たいためであった。<br>ためないためであった。<br>ためないためであった。<br>たいためであった。<br>たいためであった。<br>ためないためであった。<br>ためないためであった。<br>ためて、<br>ためて、<br>ためて、<br>ためて、<br>ためて、<br>ためて、<br>ためて、<br>ためて、                                                                                                    | 1個のアップロード完了 🗸 🗙                                                                                                    |
|                                                                                                    | 🚾 高校合格体験記.pdf 🛛 🗸 🏹                                                                                                    |

3. アップロードされたデータの上で右クリック→「アプリで開く」→「Googleドキュメント」をクリック

| A BOOK BELOW YOR ALL AND A COMPANY OF BEILD AND A COMPANY OF BEACHING AND A COMPANY OF A COMPANY OF A COMPANY | ◎ プレビュー                      |
|----------------------------------------------------------------------------------------------------|------------------------------|
| 🗧 Google ドキュメント                                                                                                    | 、 アプリで開く >                   |
| おすすめのアプリ                                                                                                    | <b>은 +</b> 共有                |
| Lumin PDF - Edit or Sign Documents                                                                                                    | ← リンクを取得                     |
| DocHub - PDF Sign and Edit                                                                                                    | 🕰 ドライブへのショートカットを追加           |
| + アプリを追加                                                                                                    | <ul> <li>指定の場所へ移動</li> </ul> |
| パソコントのアプリ                                                                                                    | ☆ スターを付ける                    |
| 「おからして、下からまで直接引かったす 新家村 オフトメズベ 満足体が                                                                                                    | ⊿ 名前を変更                      |

4. テキスト化の完了(処理が完了するまでしばらくかかります)

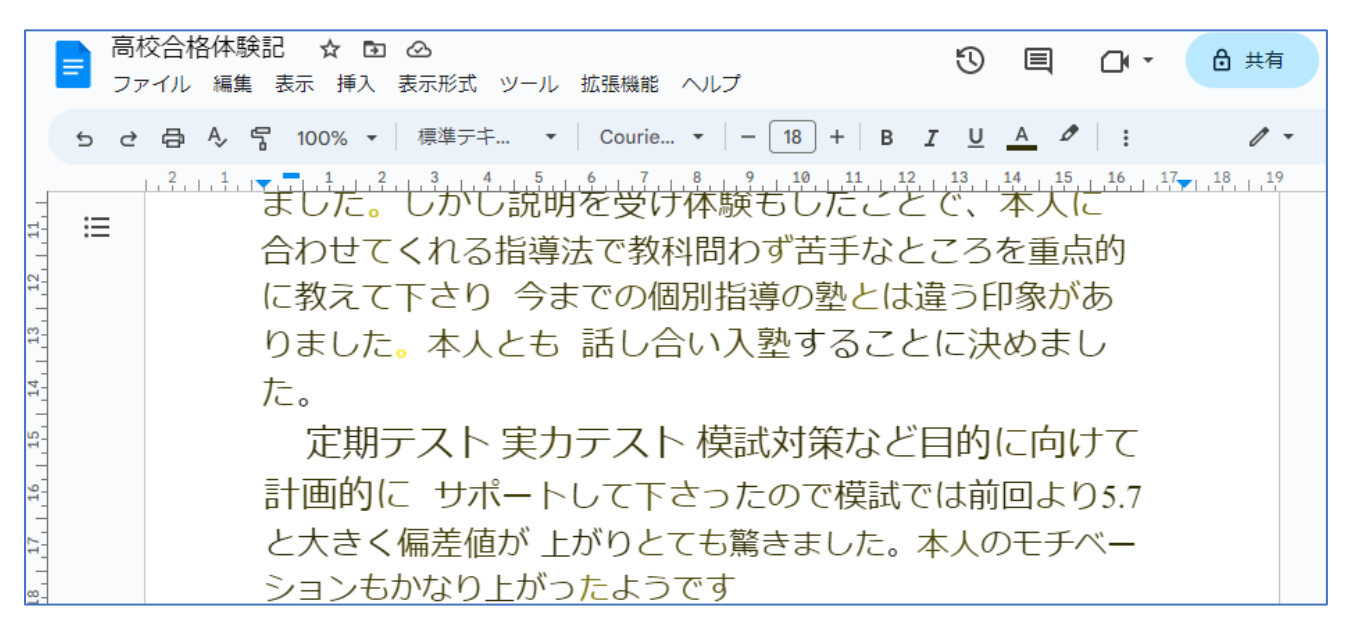

手書き文字の場合、読み取りの精度には限界があるため、誤字脱字を修正してご利用ください。

上手くいかない場合、以下をご確認ください(Google ドライブ ヘルプより)

- ・ 形式: JPEG、PNG、GIF、PDF(複数ページのドキュメント)の各ファイル
- ファイルサイズ:ファイルは 2 MB 以下
- 解像度:テキストの高さは 10 ピクセル以上
- ドキュメントの向き(画像の向きが間違っている場合は回転させてから Google ドライブにアップ ロード